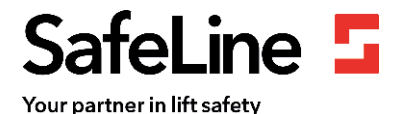

## 7-trins guide til installation af LYRA

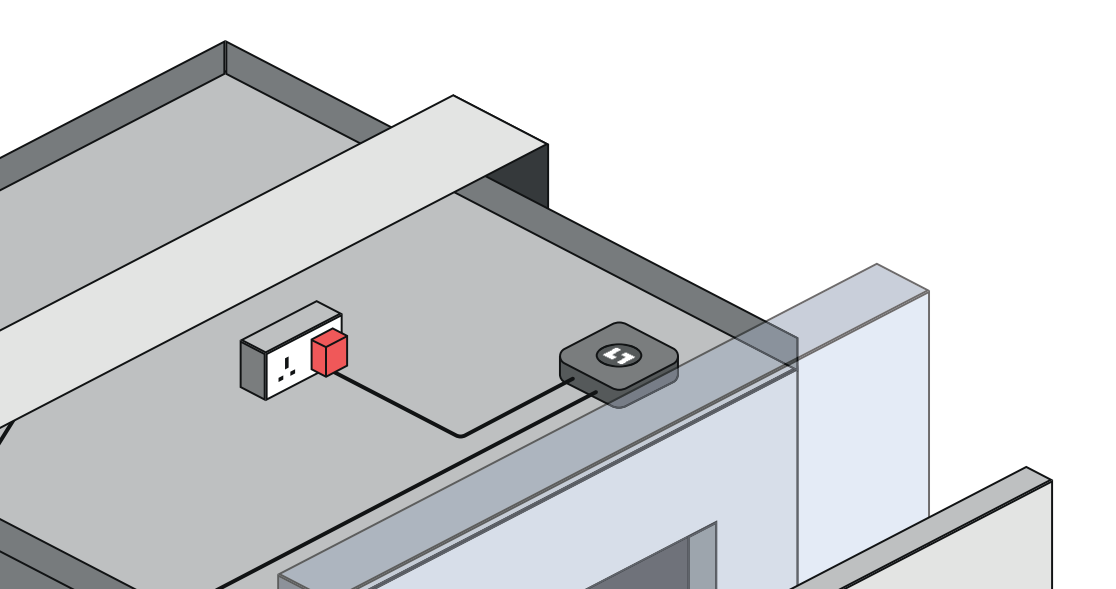

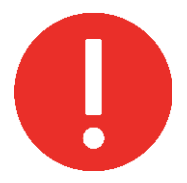

## Bemærk:

- Tilslut først LYRA til strømkilden, efter at dørsensoren/dørsensorerne er blevet installeret, og når alle ledninger kan nå langt nok ud fra LYRAs monteringssted.
- Undgå at tage stikket ud af stikkontakten under installationen.
- Undgå stikkontakter af fejlstrømsafbrydertypen.

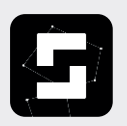

Før installationen skal der oplyses en e-mailadresse på LYRAinstallationsteknikeren til SafeLine for at få adgang til SafeLine LYNX II-appen.

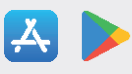

Login-e-mailadresser skal sendes til: **Lyra.orion@safeline-group.uk** Tlf.: +44 01322 521 396

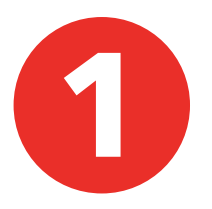

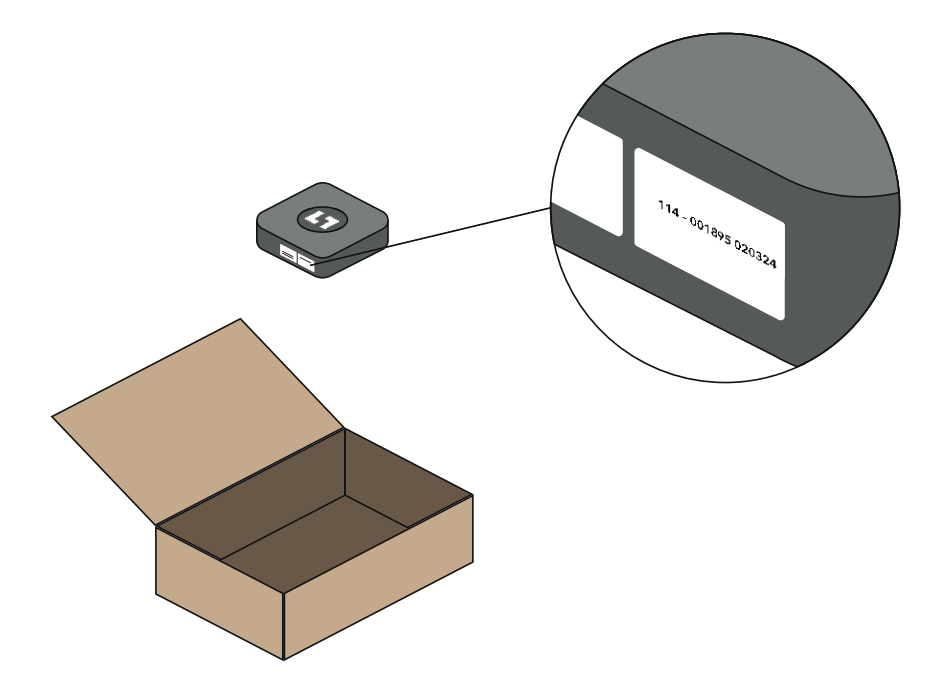

 Pak LYRA ud, og notér serienummeret på den pågældende elevator.

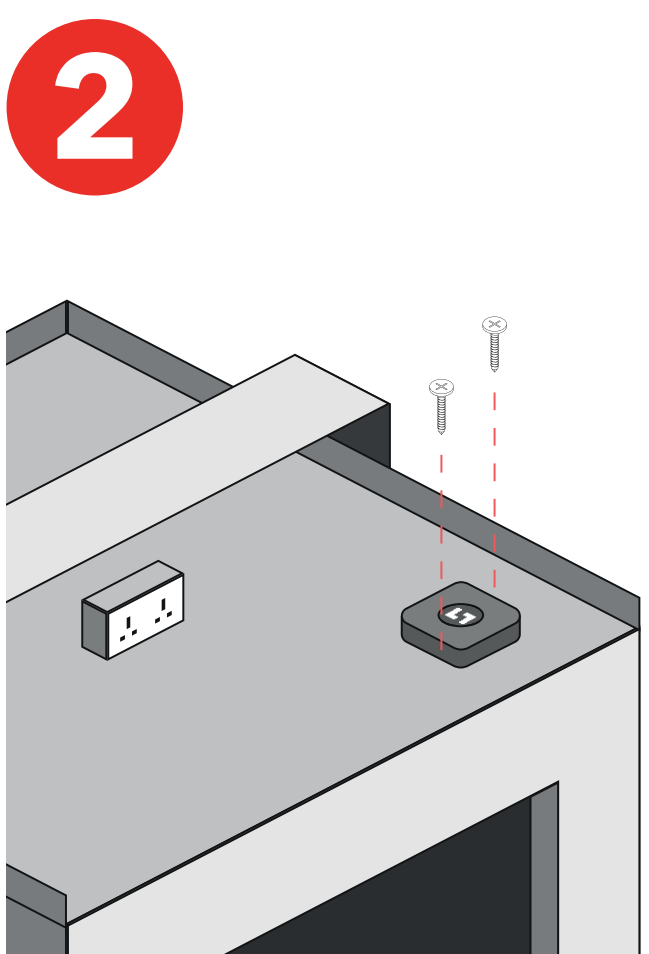

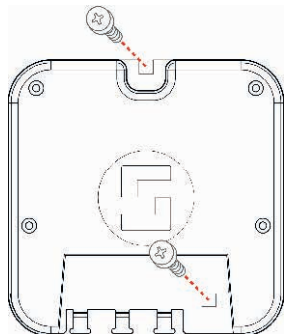

- Fastgør LYRA til elevatorstolens top med de medfølgende skruer.
- Undgå at installere LYRA på elevatorstolens stålramme.

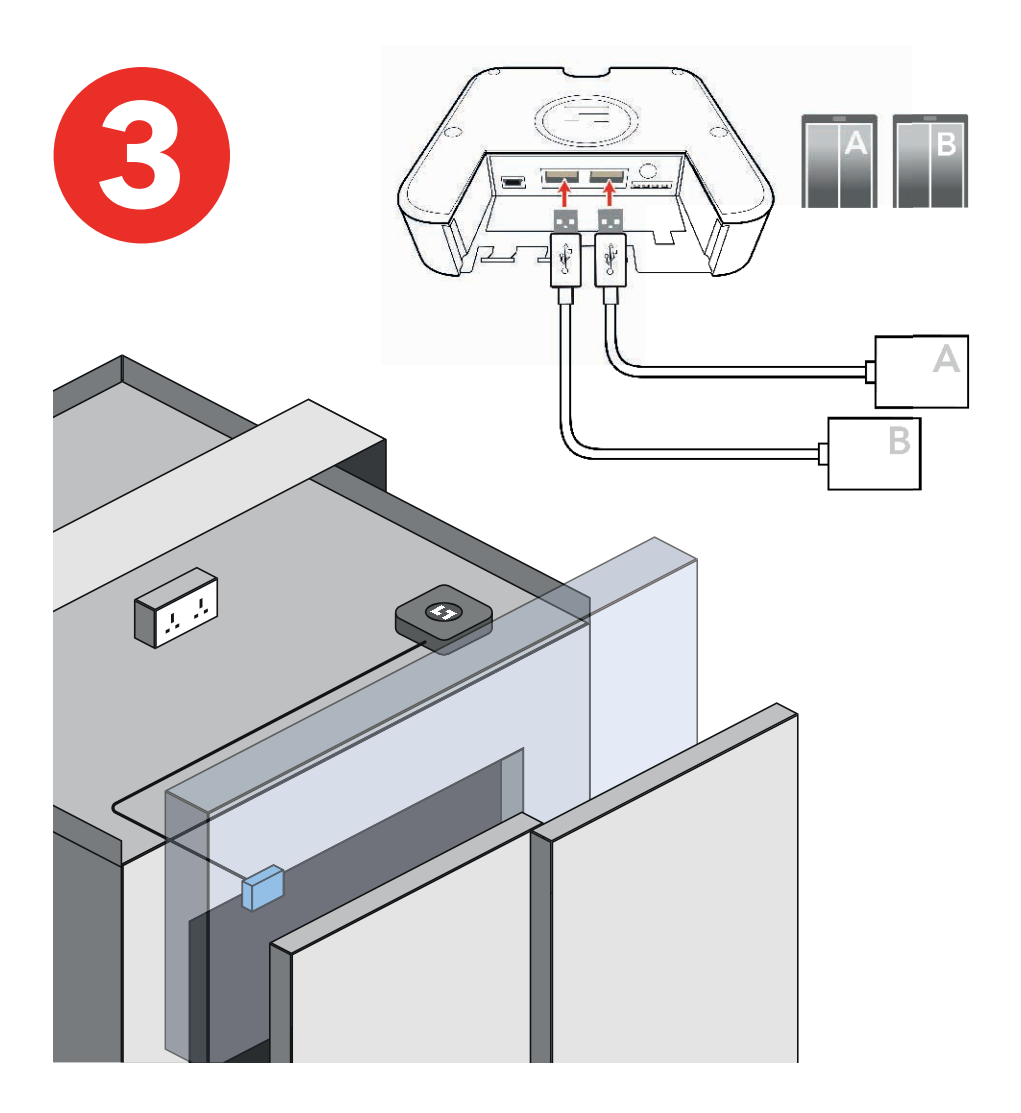

- Tilslut dørsensoren til LYRA.
- Sensoren skal placeres så langt væk fra dørmotoren som muligt for at undgå interferens.

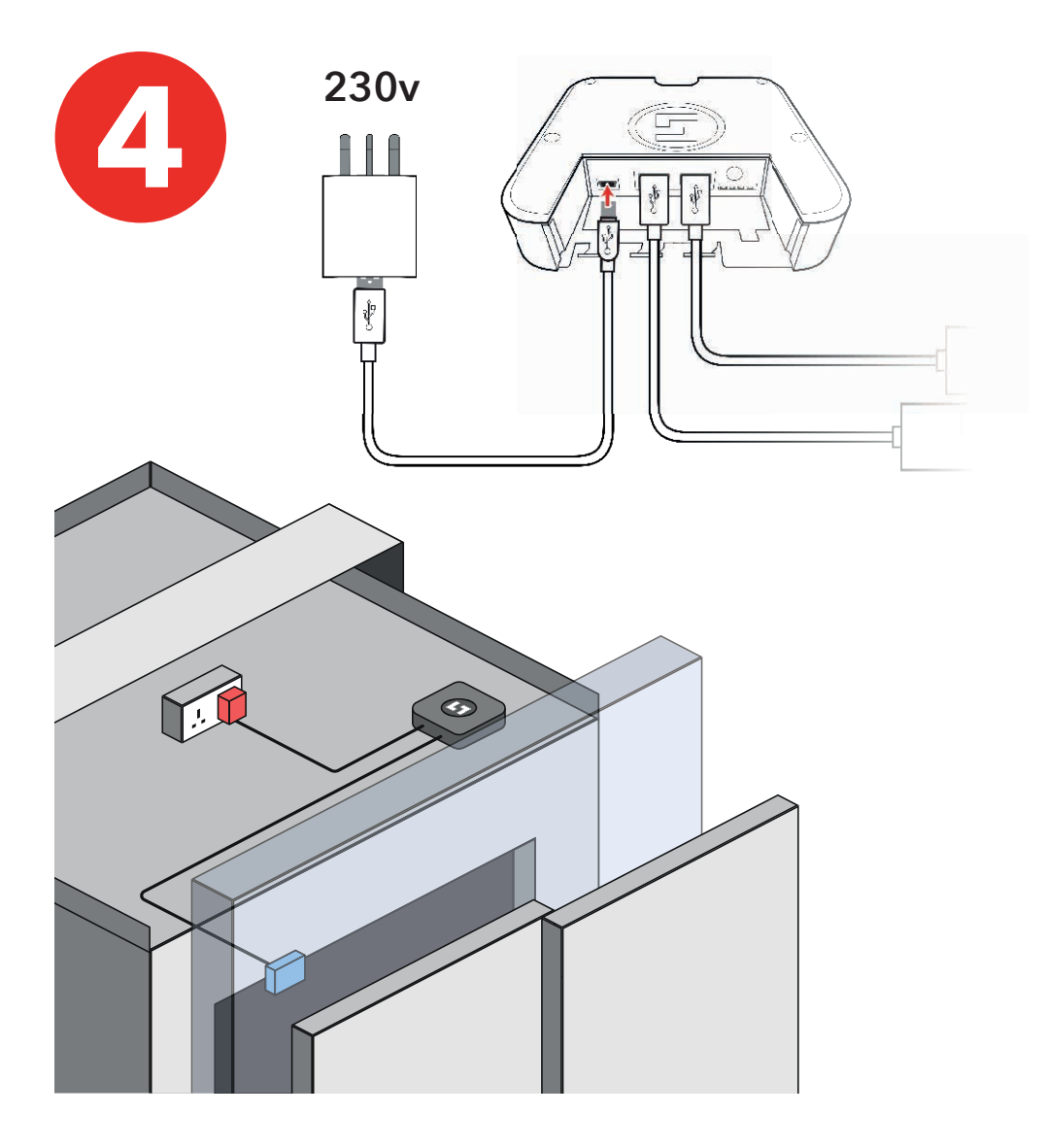

- Tilslut LYRA til strømkilden (230V).
- Undgå stikkontakter af fejlstrømsafbrydertypen.

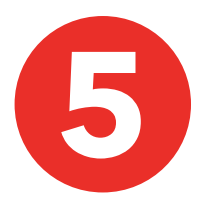

Installer magneten på bagsiden af elevatorstolens dør. Ved sideåbninger med to paneler skal du installere magneten på bagsiden af den langsomme dør.

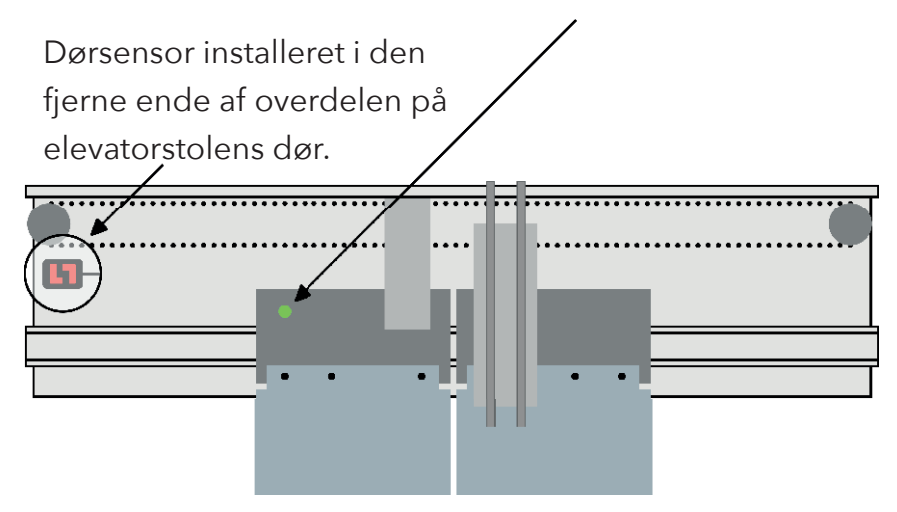

I helt åben position må magneten ikke

passere sensoren.

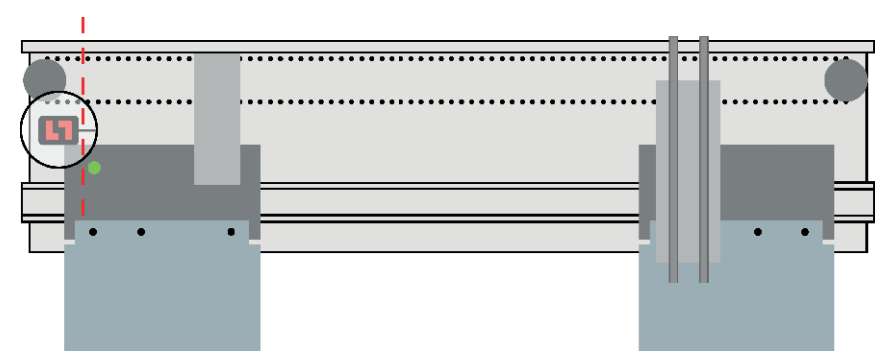

Dørsensoren kan installeres på følgende dørkonfigurationer: Midteråbning / Sideåbning / Manuelle lukkerporte

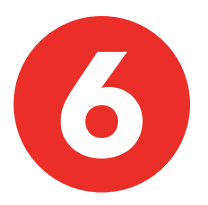

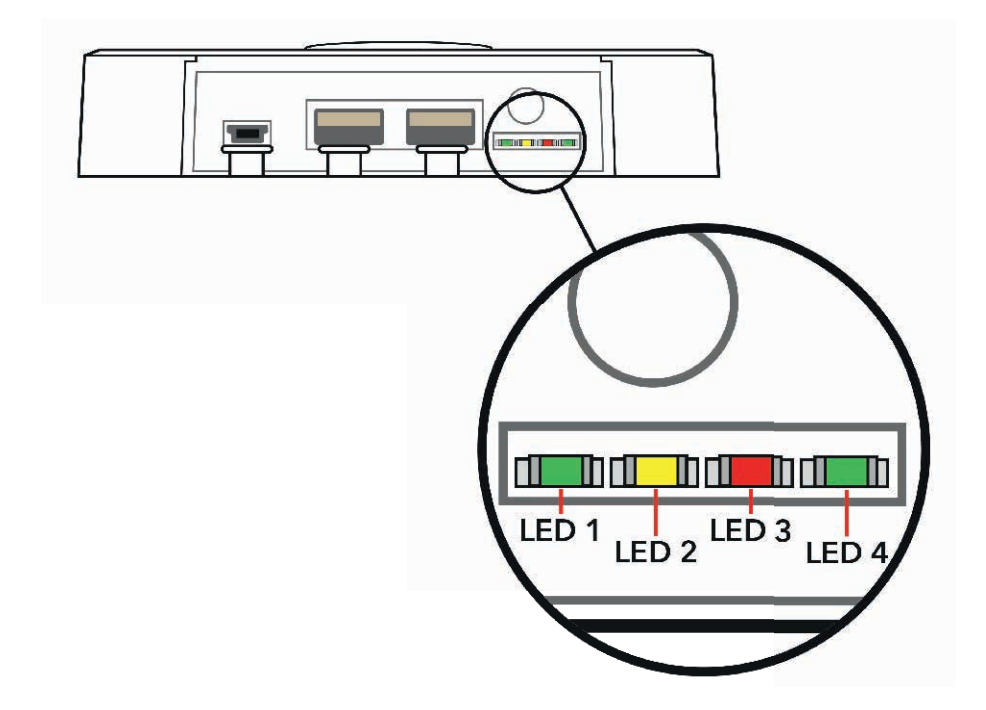

Enheden er først klar til appkonfiguration, når:

- LED 1 til venstre: \*Blinker grønt\*, og når
- LED 4 til højre: \*Lyser konstant grønt\*

(Opstart tager normalt mindre end 5 minutter)

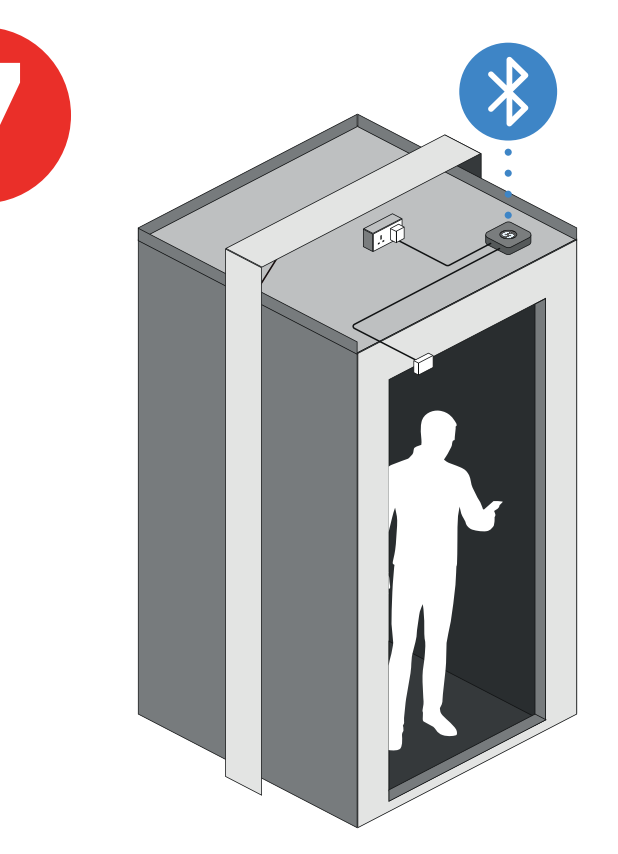

- 1. Sæt elevatoren i normal drift.
- 2. Kør elevatoren ned på nederste etage, mens du står i elevatorstolen.
- 3. Åbn appen SafeLine LYNX II på din telefon eller tablet. Par LYRA-enheden med elevatoren, og tryk på: "Manual training" (Manuel træning).
- 4. Følg trinene på skærmen.

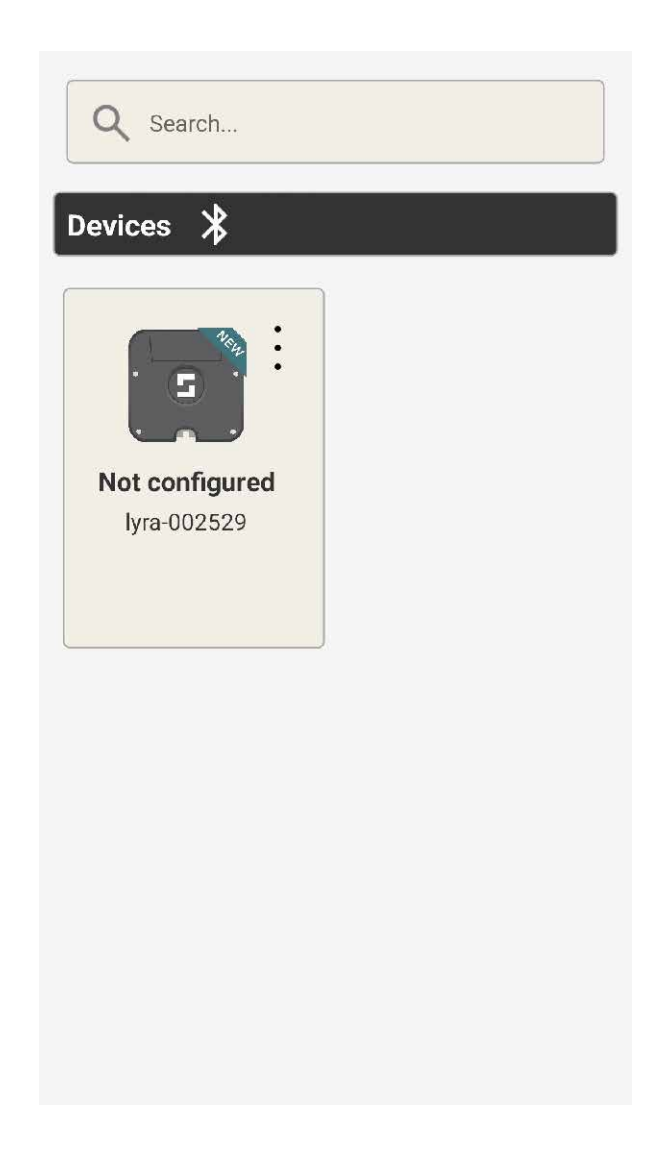

 Tryk på de 3 prikker for at oprette forbindelse til LYRA-enheden via Bluetooth.

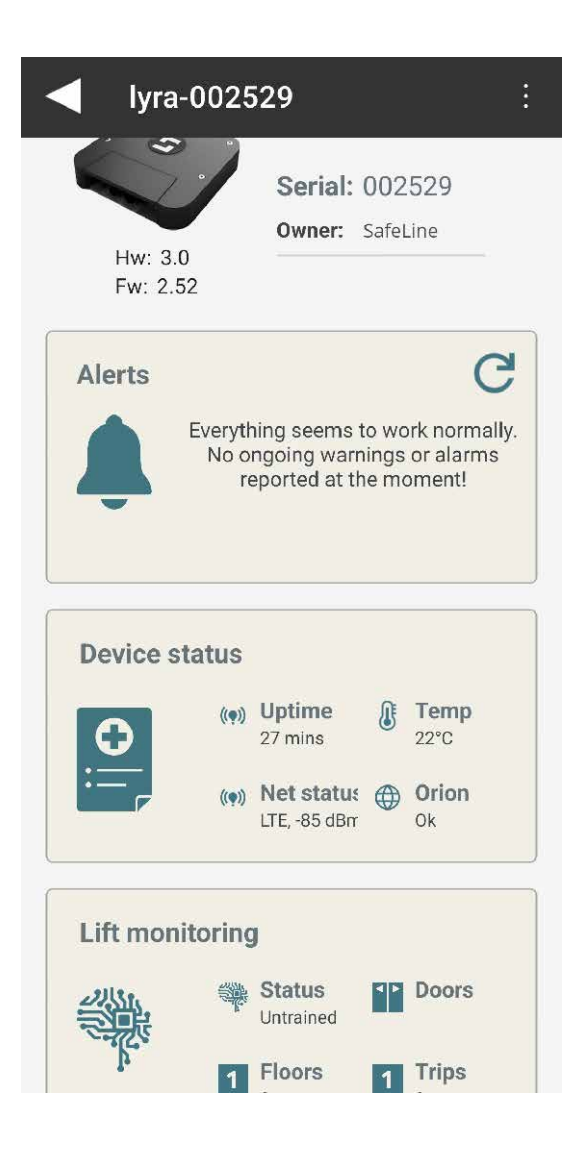

 Vælg: "Lift monitoring" (Elevatorovervågning)

| Door sensors                    |   |
|---------------------------------|---|
|                                 |   |
| Door A                          | l |
| Sensor Auto detect              | l |
| Status: OK<br>Serial: 037NL2EKA |   |
|                                 |   |
| Door B                          |   |
| Sensor Disabled                 | l |
| Status: Not configured          |   |
| Door C                          | 1 |
| Sensor Disabled                 |   |
| Status: Not configured          |   |

 Kontroller, at dørsensoren er konfigureret.
Vælg "Auto detect" (Automatisk registrering), hvis den er tom.

| Lift I     | monitoring                                                                                    |
|------------|-----------------------------------------------------------------------------------------------|
|            |                                                                                               |
| Door sen   | sors                                                                                          |
|            |                                                                                               |
|            |                                                                                               |
| Car track  | ing                                                                                           |
|            | Lyra car tracking is untrained<br>and need to be trained either<br>manually or automatically. |
|            |                                                                                               |
| Floor hei  | ghts                                                                                          |
| <u>5 m</u> | Manually review or edit floor heights.                                                        |
|            |                                                                                               |
| L          |                                                                                               |

 Tryk på: "Car tracking" (Sporing af elevatorstol)

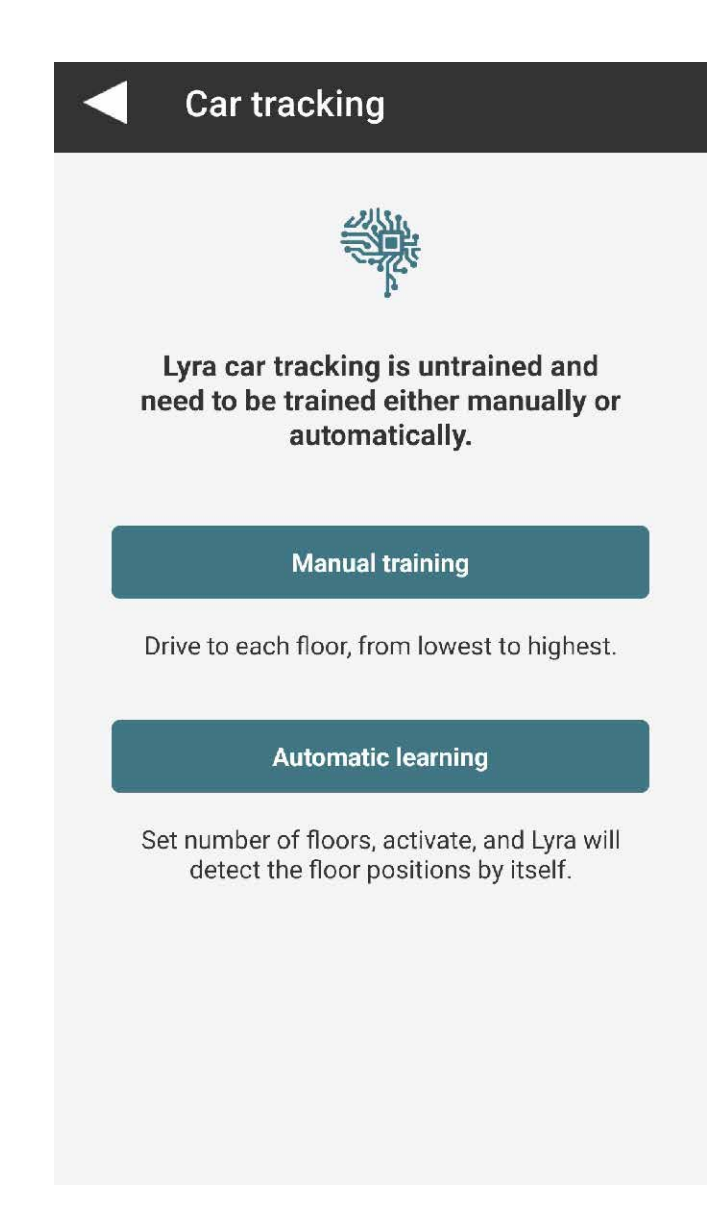

• Tryk på: "Manual training" (Manuel træning).

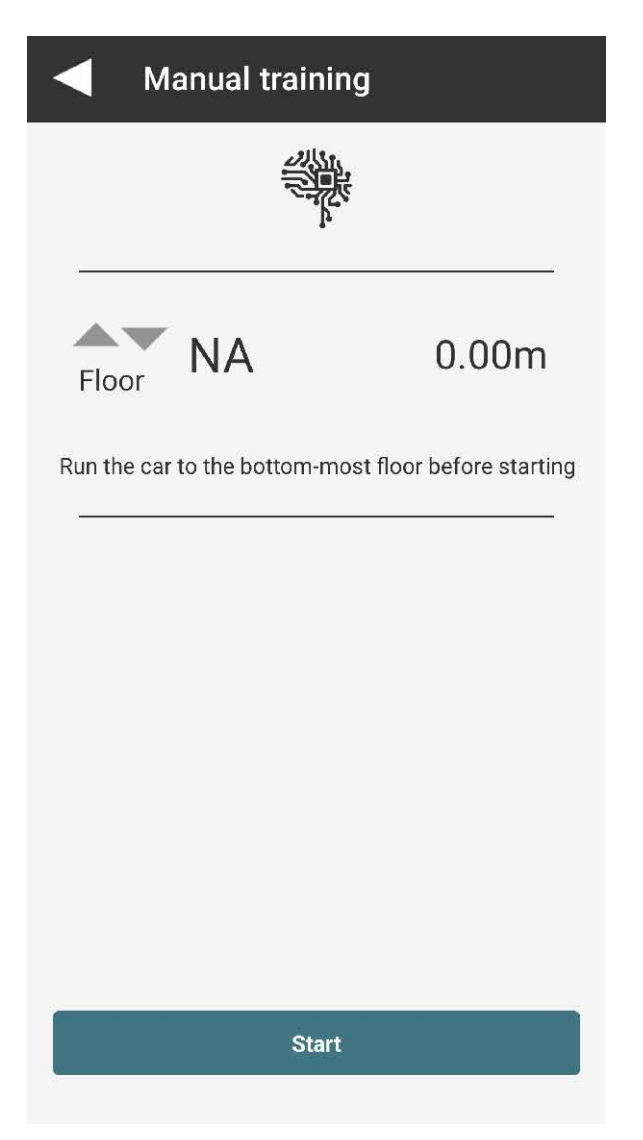

- Følg vejledningen på skærmen
- Tryk på: "Start" (Start), og kør elevatoren forbi alle etager hele vejen op. Når du er på øverste etage, kører du én etage ned.

## I "Device status" (Enhedsstatus) kan du finde:

| Device         | status    |  |
|----------------|-----------|--|
| Device         |           |  |
| Serial         | 002529    |  |
| HW version     | 3         |  |
| SW version     | 2.52      |  |
| Uptime         | 29 mins   |  |
| Temp           | 22°C      |  |
| Acc status     | Ok        |  |
| Acc temp       | 25°C      |  |
| Acc freq       | 425Hz     |  |
| Mag status     | Ok        |  |
| Flash status   | Ok        |  |
| Flash usage    | 22%       |  |
| Car tracking   |           |  |
| Chardend       |           |  |
| Travel appaier | Yes       |  |
| Floor particle | 3         |  |
| Trocking       | 0         |  |
| Tripo          | Active    |  |
| Trips          | 0         |  |
| Status         | Untrained |  |
| Alarm          | Ok        |  |
| Notion         | Down      |  |
| Height         | 0.00m     |  |
| FIDOR          | Invalid   |  |

| Device status          |                      |  |  |  |
|------------------------|----------------------|--|--|--|
|                        |                      |  |  |  |
|                        |                      |  |  |  |
| Connection             |                      |  |  |  |
| Modem status           | Ok                   |  |  |  |
| SIM card               | Ok                   |  |  |  |
| RSSI                   | -87 dBm              |  |  |  |
| Net status             | Ok                   |  |  |  |
| Net type               | LTE                  |  |  |  |
| Operator               | EE                   |  |  |  |
| IP status              | Ok                   |  |  |  |
| Internet<br>connection | Ok                   |  |  |  |
| Orion connection       | Ok                   |  |  |  |
| Protocol status        | Ok                   |  |  |  |
| ICCID                  | 89450421220726367481 |  |  |  |

| Dorinhoralo   |                |  |
|---------------|----------------|--|
| rempilerais   |                |  |
| Door A        | Configured     |  |
| DOULA         | Not configured |  |
| Door B        | Not configured |  |
| Door C        | Not configured |  |
| USB mem       | No             |  |
| USB IO status | Not found      |  |

Når etagesporingen er fuldført, er dørsensoren konfigureret, og forbindelsen er OK. LYRAenheden er nu indstillet og konfigureret.

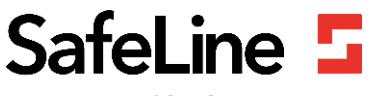

Your partner in lift safety